AASHTOWare BrDR 7.5.0 Feature Tutorial EII – Export/Import BrDR Data This example describes the BrDR system data exchange. The user will need to have two databases to do the data exchange.

BrDR 7.5.0 is capable of performing the following system data exchanges,

- Analysis Event Template
- Load Combination Settings Template
- Load Palette Template
- System Defaults
- Unit Tolerances
- General Preference Template
- Parameters
- Custom Agency Field Labels
- Engine Defaults

### **Topics Covered**

- Import and export Analysis Event Template
- Import and export System Defaults

# Import and export Analysis Event Template

Open a bridge in the sample database (AASHTOWareBr75s), click the **Analysis Settings** button in the Analysis group of the DESIGN/RATE ribbon.

| Analysis Settings                        |                             | _                                                  |        |
|------------------------------------------|-----------------------------|----------------------------------------------------|--------|
| O Design review                          | Rating method:              | LFR                                                |        |
| Analysis type:                           | Analysis option:            | DL, LL and Spec-Checking                           |        |
| Lane / Impact loading type: As Requested | Apply preference setting:   | None 🗸                                             |        |
| Vehicles Output Engine Description       |                             |                                                    |        |
| Traffic direction: Both directions       | Refresh                     | Temporary vehicles Advanced                        |        |
| Vehicle selection<br>-Vehicles<br>       | Add to<br>Remove from<br><< | y<br>tles<br>y<br>perating<br>nventory<br>perating |        |
| Reset Clear Open template Save te        | mplate                      | OK Apply                                           | Cancel |

Click the Open template button and select HS 20 LFR Rating and click Open to apply this template.

On the **Output** tab of the Analysis Settings window, click the **Select All** button for **Tabular Results**. Click the **Save template** button to save the change as a new Template **"HS 20 Rating with Report"**. Close the Analysis Settings window. Close the bridge.

| Design review       Rating         Analysis type:       Line Girder         Lane / Impact loading type:       As Requested         Vehicles       Output         Engline       Description         Vehicles       Output         Engline       Description         Wehicles       Output         Engline       Description         Miscellaneous reports       Girder properties         Summary influence line loading       Decarity summary         Capacity detailed computations       FE model for DL analysis         Truss panel point concurrent forces report       Capacity detailed computations         FE model for DL analysis       Et model for LL analysis         IL linfluence lines FE actions       LL distrib. factor computations         Regression data       Camber                                                                                                    | 🕰 Analysis Settings                                                                                                    |                                                                                                    |                                                                                                    | _ | × |
|----------------------------------------------------------------------------------------------------|----------------------------------------------------------------------------------------------------|----------------------------------------------------------------------------------------------------|----------------------------------------------------------------------------------------------------|---|---|
| Analysis type:       Line Girder       Analysis option:       D.L. Ll. and Spec-Checking       Apply preference setting:         Lane / Impact loading type:       As Requested       Apply preference setting:       None         Vehicles       Output       Engine       Description         Tabular results       1       Image: Second Second | O Design review                                                                                                    | Rating method:                                                                                                    | LFR                                                                                                    | ~ |   |
| Vehicles       Output       Engine       Description         Tabular results       1       AASHTO engine reports         Dead load action report       Girder properties         Live load action report       Girder properties         Truss panel point concurrent forces report       Detailed influence line loading         Truss panel point maximum forces report       Capacity summary         Capacity detailed computations       FE model for DL analysis         FE model for DL analysis       FE model         Li influence lines FE model       Li influence lines FE model         Li influence lines FE model       Camber                                                                                                    | Analysis type: Line Girder v<br>Lane / Impact loading type: As Requested v                                                                                                    | Analysis option:<br>Apply preference setting:                                                                                                    | DL, LL and Spec-Checking<br>None                                                                                                    | > |   |
| Select all     Clear all                                                                                                    | Vehicles       Output       Engine       Description         Tabular results       1         Dead load action report         LFR critical loads report         Ive load action report         Truss panel point concurrent forces report         Truss panel point maximum forces report | AASHTO engine rep<br>Miscellaneous re<br>Summary infl<br>Detailed influ<br>Capacity sum<br>Capacity deta<br>FE model for<br>LL influence li<br>LL distrib. fact<br>Regression da<br>Camber | ports<br>ports:<br>ties<br>uence line loading<br>mary<br>iiled computations<br>DL analysis<br>LL analysis<br>LL analysis<br>ines FE model<br>ines FE actions<br>tor computations<br>ata |   |   |
|                                                                                                    | 2<br>Select all                                                                                                    | Select all Cle                                                                                                    | ear all                                                                                                    |   |   |

Click the **Export** button on the **Bridge Explorer ribbon** as shown below:

| Br 🖁                                                                              |                 | AASHTOWare Bridge Design and Rat            | ing           |
|-----------------------------------------------------------------------------------|-----------------|---------------------------------------------|---------------|
| BRIDGE EXPLORER BRIDGE                                                            | FOLDER          | RATE TOOLS VIEW                             |               |
| Angle Retrieve All 🛛 🛱 Se                                                         | elect All       | 💓 🔲 US Customary 🗹 🎼 🎡                      |               |
| 🔍 🧠 Retrieve Next 🗱 Se                                                            | elect None      |                                             |               |
| Kefresh 🔘 In                                                                      | vert Selection  | By  Columns                                 | tion          |
|                                                                                   | Bridge Explorer | er View                                     |               |
| ···· 🚖 Favorites Folder                                                           |                 | BID Bridge ID                               | Bridge Name   |
| million Recent Bridges                                                            |                 | 1 TrainingBridge1     Training Bridge 1(I   | LRFD)         |
| All Bridges                                                                       |                 | 2 TrainingBridge2 Training Bridge 2(I       | LRFD)         |
| Deleted Bridges                                                                   |                 | 3 TrainingBridge3 Training Bridge 3(I       | LRFD)         |
| - Deletted bridges                                                                |                 | 4 PCITrainingBridge1 PCI TrainingBridge     | 1(LFD)        |
|                                                                                   |                 | 5 PCITrainingBridge2 PCITrainingBridge2     | 2(LRFD)       |
|                                                                                   |                 | 6 PCITrainingBridge3 PCI TrainingBridge     | 3(LFD)        |
| $\langle\!\!\!\!\!\!\!\!\!\!\!\!\!\!\!\!\!\!\!\!\!\!\!\!\!\!\!\!\!\!\!\!\!\!\!\!$ |                 | AASHTOWare Bridge Desig                     | gn and Rating |
| Ŭ                                                                                 | Database info   | prmation                                    |               |
| Preferences                                                                       | Connected       | Yes                                         |               |
| _                                                                                 | Build date      | Oct 12 2022                                 |               |
| Database information                                                              | Version         | 7.5.0.1                                     |               |
| Export                                                                            | BrM and BrDR    | R share this database No Maintenance info   |               |
| 🖳 Import                                                                          | Database conr   | nection and driver information              |               |
|                                                                                   | Server name     | localhost User name bridge                  |               |
| Help                                                                              | DataSource na   | ame localhost Driver name                   |               |
|                                                                                   | Database name   | ne AASHTOWareBr75is Driver version          |               |
| 🔀 Exit                                                                            | DBMS name       | SQL Server Database DBMS version 15.00.2095 |               |
|                                                                                   |                 |                                             |               |

## The System Data Export dialog will open as shown below:

| System Data Export                                                                                                    |          | ×                   |  |
|----------------------------------------------------------------------------------------------------|----------|---------------------|--|
| System data items:<br>System Data<br>Analysis Event Template<br>Cand Combination Settings Template<br>Cand Palette Template<br>System Defaults<br>General Preference Template<br>Parameters<br>Custom Agency Fields Labels<br>Engine Defaults | Details: | Selected to export: |  |
|                                                                                                    | >>       | Export Close        |  |

Select the Analysis Event Template to see all of the available analysis templates for export. Select the HS 20 Rating

with **Report** template created earlier and click the button to add this analysis event template to export.

| System Data Export                                                                                                    |                                                                                                    |                                                                                                    | ×                   |
|----------------------------------------------------------------------------------------------------|----------------------------------------------------------------------------------------------------|----------------------------------------------------------------------------------------------------|---------------------|
| System data items:                                                                                                    | Details:                                                                                                    |                                                                                                    | Selected to export: |
| <ul> <li>System Data</li> <li>Analysis Event Template</li> <li>Load Combination Settings Template</li> <li>Ouad Palette Template</li> <li>System Defaults</li> <li>Unit Tolerance</li> <li>General Preference Template</li> <li>Parameters</li> <li>Custom Agency Fields Labels</li> <li>Engine Defaults</li> </ul> | Name<br>HL 93 Design Review<br>HS 20 LFR Rating<br>LRFR Design Load Rating<br>LRFR Legal Load Rating<br>HRF Legal Load Rating<br>HS 20 Rating with Report | Description<br>HL 93 Design Review<br>HS 20 LFR Rating<br>LRFR Design Load Rating<br>LRFR Legal Load Rating<br>HS 20 LFR Rating |                     |
|                                                                                                    |                                                                                                    |                                                                                                    | Export Close        |

#### Click the **Export** button.

| System Data Export                                                                                                    |                                                                                                    |                                                                                                    |         |                                                                                                    | × |
|----------------------------------------------------------------------------------------------------|----------------------------------------------------------------------------------------------------|----------------------------------------------------------------------------------------------------|---------|----------------------------------------------------------------------------------------------------|---|
| System Data Export System Data items:    System Data  System Data  System Data  System Data  System Data  Data Data Data D | Details:<br>Name<br>HL 93 Design Review<br>HS 20 LFR Rating<br>LRFR Design Load Rating<br>LRFR Legal Load Rating | Description<br>HL 93 Design Review<br>HS 20 LFR Rating<br>LRFR Design Load Rating<br>LRFR Legal Load Rating | Se<br>< | elected to export:<br>=- 🔁 System Data<br>=- 🏠 Analysis Event Template<br>🥔 HS 20 Rating with Report | ~ |
| Concerning Preference Lemplate     Port Parameters     Custom Agency Fields Labels     Port Engine Defaults                                                                                                    |                                                                                                    |                                                                                                    | >>      |                                                                                                    |   |
|                                                                                                    |                                                                                                    |                                                                                                    |         | Export Clos                                                                                          | e |

The **System Data Export** window will open to save the selected analysis event template as a **.brsx** file on the local drive.

| System Data Expo                            | rt                               |        |                       |   |           |        | × |
|---------------------------------------------|----------------------------------|--------|-----------------------|---|-----------|--------|---|
| ← → • ↑ 💻                                   | > This PC                        |        | ~                     | Ö |           | s PC   |   |
| Organize 🔻                                  |                                  |        |                       |   |           | ₩      | 3 |
| 🗸 🛄 This PC                                 | ▲ ✓ Folders (7)                  |        |                       |   |           |        |   |
| > i 3D Objects                              | 3D Objects                       | -      | Desktop               |   | Documents |        |   |
| > 😸 Documents<br>> 🖶 Downloads<br>> 🎝 Music | Downloads                        |        | Music                 |   | Pictures  |        |   |
| > 📰 Pictures<br>> 📑 Videos                  | Videos                           |        |                       |   |           |        |   |
| > 🖆 OS (C:)<br>> 🚔 DATA (D:)                | ✓ Devices and drives OS (C:)     | 2)     | DATA (D:)             |   |           |        |   |
| > 💣 Network                                 | S66 GB free of 9                 | 151 GB | 678 GB free of 953 GB |   |           |        |   |
| File name:                                  |                                  |        |                       |   |           |        | ~ |
| Save as type:                               | System Data export file (*.brsx) |        |                       |   |           |        | ~ |
| ∧ Hide Folders                              |                                  |        |                       |   | Save      | Cancel |   |

Enter a name in **File name** and click the **Save** button to save the **HS 20 Rating with Report** template as System Data Export **.brsx** file on local drive.

When the export process is complete the following message will be displayed.

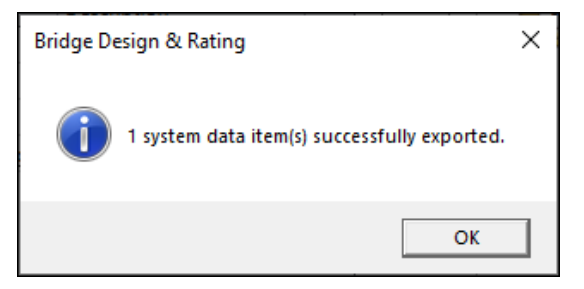

Click OK and Close the System Data Export window.

Close BrDR, restart BrDR and log in to a different database to which you are going to import the **HS 20 Rating with Report** template.

Click **Import** button on the **Bridge Explorer ribbon** as shown below:

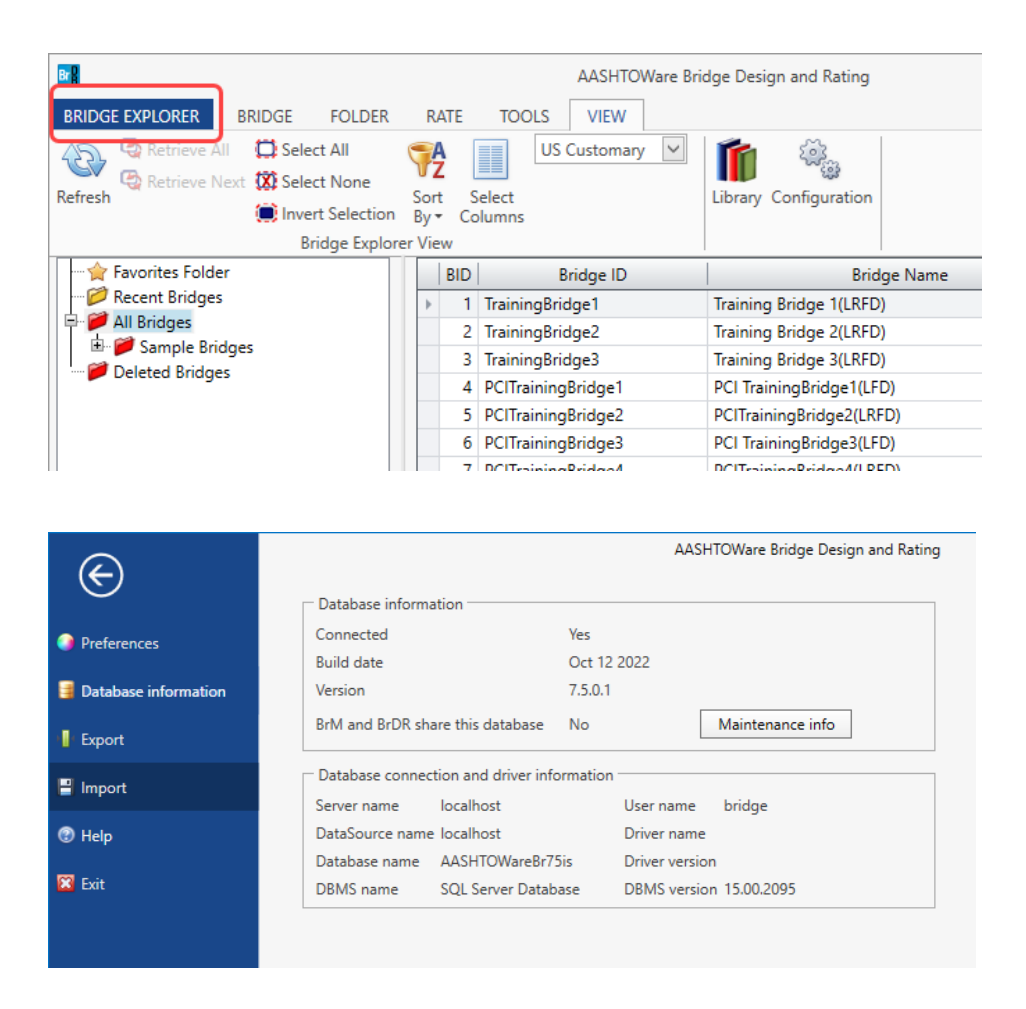

The **System Data Import** window will open allowing the user to select an analysis event template **.brsx** file on the local drive to import. In this example, we select the **HS 20 Rating with Report** template that was exported from the sample database in the previous step. The **System Data Import** window will open as shown below.

| B System Data Import                                                                                                    |                                                                                                  |                     | × |
|----------------------------------------------------------------------------------------------------|--------------------------------------------------------------------------------------------------|---------------------|---|
| System data items:<br>System Data<br>System Data<br>Dad Combination Settings Template<br>Doad Palette Template<br>System Defaults<br>Unit Tolerance<br>General Preference Template<br>Parameters<br>Custom Agency Fields Labels | Details:          Name       Description         HS 20 Rating with Report       HS 20 LFR Rating | Selected to export: |   |

Select the **Analysis Event Template** and **HS 20 Rating with Report** and click the button to add this analysis event template to the import and click the **Import** button to start the import.

When the import process is complete, the following message will be displayed.

| 🖬 System Data Import                                                                                                    |                                     |                       | ×                   |
|----------------------------------------------------------------------------------------------------|-------------------------------------|-----------------------|---------------------|
| System data items:<br>System Data<br>System Data<br>Cad Combination Settings Template<br>Cad Combination Settings Template<br>System Defaults<br>System Defaults<br>General Preference Template<br>Parameters<br>Custom Agency Fields Labels | Details:<br>Name<br>Bridge Design & | Description >         | Selected to export: |
|                                                                                                    |                                     | <u>ОК</u><br>>><br><< | Import Close        |

Click OK and Close the System Data Import window.

To use this imported analysis event template, open a bridge in this database, click the **Analysis Settings** button on the Analysis group of the DESIGN/RATE ribbon.

| ○ Design review ● Rating       Rating met         Analysis type:       Line Girder       ✓         Analysis type:       Analysis op         Lane / Impact loading type:       As Requested       ✓         Vehicles       Output       Engine       Description         Traffic direction:       Both directions       ✓         Vehicle selection       ✓       ✓         ✓       -Alternate Military Loading       –         – EV3       –       H 15 - 44         – H 15 - 44       –       H 20 - 44         – H 5 20 (SI)       –       >>         – H 5 20 (SI)       –       >>         – H 5 20 (SI)       –       >>         – SU6       –       SU5       –         – SU6       –       SU6       –         – SU6       –       <<       <         – Type 3 - 3       –       –       <         – Operave       SU2       –       <                                                                                                    | Refresh                                                                              | LFR  DL, LL and Spec-Checking  GR, None  Comporting Advanced ary hicles tory ting                   | ] |
|----------------------------------------------------------------------------------------------------|--------------------------------------------------------------------------------------|----------------------------------------------------------------------------------------------------|---|
| Analysis type: Line Girder  Analysis op Analysis type: As Requested  Apply prefi Vehicles Output Engine Description Traffic direction: Both directions Vehicle selection Vehicle selection Vehic | Refresh<br>ehicle summa<br>Rating veh<br>Rating veh<br>Noperat<br>Uperat             | DL, LL and Spec-Checking<br>None<br>Temporary vehicles<br>Advanced<br>ary<br>hicles<br>tory<br>ting | ] |
| ane / Impact loading type:     As Requested     ✓     Apply prefive       Vehicles     Output     Engine     Description       Traffic direction:     Both directions     ✓     ✓       Vehicle selection     ✓     ✓     ✓       Image: Standard     —     Add to     ✓       Image: Standard     —     Add to     ✓       Image: Standard     —     Add to     ✓       Image: Standard     —     Add to     ✓       Image: Standard     —     Add to     ✓       Image: Standard     —     Add to     ✓       Image: Standard     —     Add to     ✓       Image: Standard     —     Add to     ✓       Image: Standard     —     Standard     ✓       Image: Standard     —     Standard     ✓       Image: Standard     —     Standard     ✓       Image: Standard     —     Standard     ✓       Image: Standard     —     Standard     ✓       Image: Standard     —     —     ✓       Image: Standard     —     —     ✓       Image: Standard     —     —     ✓       Image: Standard     —     —       Image: Standard     — <td>Refresh<br/>ehicle summa<br/>Retring veh<br/>Rating veh<br/>Unvento<br/>Operat<br/>Legal o</td> <th>g: None</th> <td>]</td>                                                                                                    | Refresh<br>ehicle summa<br>Retring veh<br>Rating veh<br>Unvento<br>Operat<br>Legal o | g: None                                                                                             | ] |
| Vehicles     Output     Engine     Description       Traffic direction:     Both directions     ✓       Vehicle selection     ✓       Image: Standard     Image: Standard       Image: Image: Standard     Image: Standard       Image: Image: Image: Image: Standard     Image: Image: Standard       Image: Image: I                                                                                                    | Refresh<br>ehicle summa<br>Rating veh<br>Unvento<br>Operat<br>Legal c                | Temporary vehicles Advanced<br>ary<br>hicles<br>tory                                                | ] |
| Traffic directions       ▼         Vehicle selection       ∨         Image: Standard       -Alternate Military Loading         Image: -EV3       -Alternate Military Loading         -EV3       -H 15-44         -H 515-44       -H 52 0 (SI)         -HS 20 (SI)       >>         -HS 20 (SI)       -SU4         -NRL       -SU4         -SU5       -SU5         -SU6       -SU7         -Type 3.3       -Type 3.3         -Type 3.2       -Type 3.2                                                                                                    | Refresh<br>ehicle summa<br>Rating veh<br>Unvento<br>Operat                           | Temporary vehicles Advanced<br>ary<br>hicles<br>tory                                                |   |
| Vehicle selection         V           Image: Standard         -Alternate Military Loading         -           Image: Standard         -Alternate Military Loading         -           Image: Standard                                                                                                    | ehicle summa<br>Rating veh<br>Operat                                                 | ary<br>hicles<br>tory<br>ting                                                                       |   |
|                                                                                                    | B-Rating veh                                                                         | hicles<br>tory<br>tting                                                                             |   |
| -Juser defined<br>-User defined<br>-Temporary                                                                                                    | -Permit                                                                              | operating<br>t inventory<br>t operating                                                             |   |

Click the **Open template** button at the bottom of the **Analysis Settings** window to open the window as shown below:

| remplates                | Description             | Analysis | Owner | Public / Private |  |
|--------------------------|-------------------------|----------|-------|------------------|--|
| HL 93 Design Review      | HL 93 Design Review     | LRFD     |       | Public           |  |
| HS 20 LFR Rating         | HS 20 LFR Rating        | LFR      |       | Public           |  |
| LRFR Design Load Rating  | LRFR Design Load Rating | LRFR     |       | Public           |  |
| LRFR Legal Load Rating   | LRFR Legal Load Rating  | LRFR     |       | Public           |  |
| HS 20 Rating with Report | HS 20 LFR Rating        | LFR      |       | Public           |  |
|                          |                         |          |       |                  |  |
|                          |                         |          |       |                  |  |

Select the HS 20 Rating with Report and click the Open button.

The analysis settings window will be populated as per the template file selected, as shown below:

| Design review       ● Rating         Analysis type:       Line Girder         Lane / Impact loading type:       As Requested         Vehicles       Output         Earler       Malysis option:         Design review       Rating method:         Impact loading type:       As Requested         Vehicles       Output         Earler       Malysis option:         Vehicles       Description         Vehicles       Malysis option:         Vehicles       Bandard         Add to       Sandard         Impact loading       Sandard         Impact loading       Hiterrate Military Loading         Impact loading       Hiterrate Military Loading         Impact loading       Hiterrate Military Loading         Impact loading       Hiterrate Military Loading         Impact loading       Hiterrate Military Loading         Impact loading       Hiterrate Military Loading         Impact loading       Hiterrate Military Loading         Impact loading       Hiterrate Military Loading         Impact loading       Hiterrate Military Loading         Impact loading       Hiterrate Military Loading         Impact loading       Hiterrate Military         Im                                                                                                    | <ul> <li>Analysis Settings</li> </ul>                                                                                                    |   |                                   |                                                                                                    |                                                         | -        | Ш |  |
|----------------------------------------------------------------------------------------------------|----------------------------------------------------------------------------------------------------|---|-----------------------------------|----------------------------------------------------------------------------------------------------|---------------------------------------------------------|----------|---|--|
| halysis type:<br>Line Girder<br>are / Impact loading type:<br>As Requested<br>Vehicles<br>Output Engine Description<br>Traffic direction:<br>Both directions<br>Vehicle selection<br>Vehicle selection<br>Vehicle selection<br>Vehicle selection<br>Vehicle summary<br>Vehicle summary<br>Permit inventory<br>Vehicle summary<br>Vehicle summary<br>Vehicl | O Design review   Rating                                                                                                    |   | Rating m                          | ethod:                                                                                                    | LFR                                                     | ~        |   |  |
| ane / Impact loading type: As Requested  Apply preference setting: None  Vehicles Cutput Engine Description  Traffic direction: Both directions Vehicles selection  Vehicles selection  Vehicles selection  Vehicles  Vehicles  Vehicles  Vehicles  Vehicles  Advanced Vehicle Refresh Temporary vehicles Advanced Vehicle Refresh Temporary vehicles Advanced Vehicle selection  Vehicles  Vehicles  Vehicles  Refresh Temporary vehicles Advanced Vehicle Refresh Temporary vehicles Advanced Vehicle Refresh Temporary vehicles  Vehicles  Vehicles  Refresh Temporary vehicles Advanced Vehicle Refresh Temporary vehicles Advanced Vehicle Refresh Temporary vehicles  Vehicles Refresh Temporary Vehicles Advanced Vehicle Refresh Temporary Vehicles Advanced Vehicle Refresh Temporary Vehicles Advanced Vehicle Refresh Temporary Vehicles Advanced Vehicles Refresh Temporary Vehicles Advanced Vehicles Refresh Temporary Vehicles Advanced Vehicles Refresh Temporary Vehicles Refresh Temporary Refresh Temporary Refresh Temporary R                                                                                                    | analysis type: Line Girder                                                                                                    | ~ | Analysis (                        | option:                                                                                                    | DL, LL and Spec-Checki                                  | ng 🗸     |   |  |
| Vehicles       Output       Engine       Description         Traffic directions                                                                                                    | ane / Impact loading type: As Requested                                                                                                    | ~ | Apply pre                         | ference setting:                                                                                                    | None                                                    | ~        |   |  |
| Traffic direction:       Both directions       ✓       Refresh       Temporary vehicles       Advanced         Vehicle selection       Vehicle summary       Vehicle summary         Image: Standard       -Alternate Military Loading                                                                                                    | Vehicles Output Engine Description                                                                                                    |   |                                   |                                                                                                    |                                                         |          |   |  |
| Vehicle selection     Vehicle summary       Image: Standard     Image: Standard       Image: Image: Standard     Image: Standard       Image: Image: Image: Standard     Image: Standard       Image: Image: Image                                                                                                    | Traffic direction: Both directions                                                                                                    | ~ |                                   | Refresh                                                                                                    | Temporary vehicles                                      | Advanced |   |  |
| <ul> <li>➡ Vehicles</li> <li>➡ Standard</li> <li>→ Alternate Military Loading</li> <li>→ EV2</li> <li>→ EV3</li> <li>→ H 15-44</li> <li>→ H 5 15-44</li> <li>→ H 5 20-43</li> <li>→ H 5 20-44</li> <li>→ H 5 20-44</li> <li>→ H 5 20-44</li> <li>→ Su0-44</li> <li>→ Su0-44</li> <li>→ Su0-44</li> <li>→ Su0-44</li> <li>→ Su0-44</li> <li>→ Su0-44</li> <li>→ Su0-44</li> <li>→ Figure 100 more 100 more</li></ul>                                                                                                    | Vehicle selection                                                                                                    |   |                                   | Vehicle summaŋ                                                                                                    | y                                                       |          |   |  |
|                                                                                                    | <ul> <li>➡ Standard</li> <li>→Alternate Military Loading</li> <li>→EV2</li> <li>→EV3</li> <li>→H 15-44</li> <li>→H 20-44</li> <li>→H 5 20-544</li> <li>→NRL</li> <li>→SU4</li> <li>→SU5</li> <li>→SU6</li> <li>→SU7</li> <li>→Type 33</li> <li>→Type 33</li> <li>→Type 33</li> <li>→Type 33</li> <li>→Type 33</li> <li>→Type 33</li> <li>→Type 33</li> <li>→Type 33</li> <li>→Type 33</li> <li>→Type 34</li> <li>→Temporary</li> </ul> |   | Add to<br>>><br>Remove from<br><< | i Inventor<br>I H32<br>Operatin<br>I H32<br>I Operatin<br>I H32<br>I H32 | 0-44<br>9-44<br>0-44<br>werating<br>wentory<br>perating |          |   |  |

The output settings are exported and imported to the analysis event template.

| Analysis Settings                          |                          |                          | -    |      | ×  |
|--------------------------------------------|--------------------------|--------------------------|------|------|----|
| O Design review   Rating                   | Rating method:           | LFR                      | ~    |      |    |
| nalysis type: Line Girder 🗸                | Analysis option:         | DL, LL and Spec-Checking | ~    |      |    |
| ane / Impact loading type: As Requested    | Apply preference setting | : None                   | ~    |      |    |
| Vehicles Output Engine Description         |                          |                          |      |      |    |
| Tabular results                            | AASHTO engine re         | ports                    |      |      |    |
| Dead load action report                    | 🛍 Miscellaneous n        | eports:                  |      |      |    |
| ✓ LFR critical loads report                | Girder prope             | rties                    |      |      |    |
| ✓ Live load action report                  | Summary inf              | luence line loading      |      |      |    |
| Truss panel point concurrent forces report | Detailed influ           | ence line loading        |      |      |    |
| Truss panel point maximum forces report    | Capacity sun             | nmary                    |      |      |    |
|                                            | Capacity det             | ailed computations       |      |      |    |
|                                            | FE model for             | DL analysis              |      |      |    |
|                                            | FE model for             | LL analysis              |      |      |    |
|                                            | LL influence             | lines FE model           |      |      |    |
|                                            | LL influence             | lines FE actions         |      |      |    |
|                                            | LL distrib. fac          | tor computations         |      |      |    |
|                                            | Regression d             | ata                      |      |      |    |
|                                            | Camber                   |                          |      |      |    |
|                                            |                          |                          |      |      |    |
|                                            |                          |                          |      |      |    |
|                                            |                          |                          |      |      |    |
|                                            |                          |                          |      |      |    |
|                                            |                          |                          |      |      |    |
|                                            |                          |                          |      |      |    |
|                                            |                          |                          |      |      |    |
|                                            |                          |                          |      |      |    |
| Select all Clear all                       | Select all CI            | ear all                  |      |      |    |
|                                            |                          |                          |      |      | _  |
| Reset Clear Open template Save t           | emplate                  | OK Ar                    | oply | Cano | el |

# Import and export System Defaults

To export system defaults, open BrDR with the sample database (AASHTOWareBr75s) that is provided with the installation and click the **Export** button on the **Bridge Explorer ribbon** as shown below:

| Br                                   | AASHTOWare Brid           | dge Design and Rating     |
|--------------------------------------|---------------------------|---------------------------|
| BRIDGE EXPLORER BRIDGE FOLDER        | RATE TOOLS VIEW           |                           |
| Retrieve All C Select All<br>Refresh | Sort Select<br>By Columns | Library Configuration     |
| Bridge Explo                         | orer View                 |                           |
|                                      | BID Bridge ID             | Bridge Name               |
| Recent Bridges                       | 1 TrainingBridge1         | Training Bridge 1(LRFD)   |
| 🖵 📁 All Bridges                      | 2 TrainingBridge2         | Training Bridge 2(LRFD)   |
| Sample bridges                       | 3 TrainingBridge3         | Training Bridge 3(LRFD)   |
|                                      | 4 PCITrainingBridge1      | PCI TrainingBridge1(LFD)  |
|                                      | 5 PCITrainingBridge2      | PCITrainingBridge2(LRFD)  |
|                                      | 6 PCITrainingBridge3      | PCI TrainingBridge3(LFD)  |
|                                      | 7 DCITrainingPridge4      | DCITrainingPridge//I PED) |

| Database information  |                                                                                                    |                                                                                                    |                                                                                                    |                                                                                                    |
|-----------------------|----------------------------------------------------------------------------------------------------|----------------------------------------------------------------------------------------------------|----------------------------------------------------------------------------------------------------|----------------------------------------------------------------------------------------------------|
|                       | tion                                                                                                    |                                                                                                    |                                                                                                    |                                                                                                    |
| Connected             |                                                                                                    | Yes                                                                                                    |                                                                                                    |                                                                                                    |
| Build date            |                                                                                                    | Oct 12                                                                                                    | 2022                                                                                                    |                                                                                                    |
| Version               |                                                                                                    | 7.5.0.1                                                                                                    |                                                                                                    |                                                                                                    |
| BrM and BrDR sha      | re this database                                                                                                    | No                                                                                                    | [                                                                                                    | Maintenance info                                                                                                    |
| Database connect      | ion and driver info                                                                                                    | rmation                                                                                                    |                                                                                                    |                                                                                                    |
| Server name localhost |                                                                                                    | User name bridge                                                                                                    |                                                                                                    | bridge                                                                                                    |
| DataSource name       | localhost                                                                                                    |                                                                                                    | Driver name                                                                                                    |                                                                                                    |
| Database name         | AASHTOWareBr75                                                                                                    | is                                                                                                    | Driver version                                                                                                    | n                                                                                                    |
| DBMS name             | SQL Server Databa                                                                                                    | ase                                                                                                    | DBMS versio                                                                                                    | on 15.00.2095                                                                                                    |
|                       | Connected<br>Build date<br>Version<br>BrM and BrDR sha<br>Database connect<br>Server name<br>DataSource name<br>DataSource name<br>Database name | Connected<br>Build date<br>Version<br>BrM and BrDR share this database<br>Database connection and driver info<br>Server name localhost<br>DataSource name localhost<br>Database name AASHTOWareBr75<br>DBMS name SQL Server Database | Connected     res       Build date     Oct 12 :       Version     7.5.0.1       BrM and BrDR share this database     No       Database connection and driver information       Server name     localhost       DataSource name     localhost       Database name     AASHTOWareBr75is       DBMS name     SQL Server Database | Connected     res       Build date     Oct 12 2022       Version     7.5.0.1       BrM and BrDR share this database     No       Database connection and driver information       Server name     localhost       DataSource name     localhost       Database name     AASHTOWareBr75is       DBMS name     SQL Server Database     DBMS version |

The System Data Export dialog will open as shown below:

| System Data Export                                                                                                    |          | >                   | < |
|----------------------------------------------------------------------------------------------------|----------|---------------------|---|
| System data items:<br>System Data<br>Analysis Event Template<br>Coad Combination Settings Template<br>Coad Palette Template<br>System Defaults<br>General Preference Template<br>Parameters<br>Custom Agency Fields Labels<br>Engine Defaults | Details: | Selected to export: |   |
|                                                                                                    | >><br><< | Export Close        |   |

Select the **System Defaults** under System Data Items and click the button to add this System Defaults to the export.

| 📴 System Data Export |          |                     | ×   |
|----------------------|----------|---------------------|-----|
| System data items:   | Details: | Selected to export: | ort |

Select the **System Defaults** and click the **Export** button. The **System Data Export** window will open to save the System Defaults as a **.brsx** file on the local drive. Enter a name in **File name** and click the **Save** button to save the System Defaults on the local drive. When the export process is complete the following message will be displayed.

| Bridge Design & Rating                       | × |
|----------------------------------------------|---|
| 1 system data item(s) successfully exported. |   |
| ОК                                           |   |

Click OK and Close the System Data Export window.

Close BrDR, restart BrDR and log on to the production database that you are going to import the system defaults.

Click the **Import** button on the **Bridge Explorer ribbon** as shown below:

| Br                                                                                                    | AASHTOWare B                              | ridge Design and Rating           |
|----------------------------------------------------------------------------------------------------|-------------------------------------------|-----------------------------------|
| BRIDGE EXPLORER BRIDGE                                                                                                    | FOLDER RATE TOOLS VIEW                    |                                   |
| Retrieve All 🛛 🛱 Select                                                                                                    | All 🔀 🔲 US Customary 🗸                    |                                   |
| 🔍 🦓 Retrieve Next 🗱 Select                                                                                                    | None Z                                    |                                   |
| Ketresh 🔘 Invert                                                                                                    | Sort Select<br>Selection By - Columns     | Library Configuration             |
| Brid                                                                                                    | lge Explorer View                         |                                   |
|                                                                                                    | BID Bridge ID                             | Bridge Name                       |
| 📁 Recent Bridges                                                                                                    | ▶ 1 TrainingBridge1                       | Training Bridge 1(LRFD)           |
| 🖻 🎾 All Bridges                                                                                                    | 2 TrainingBridge2                         | Training Bridge 2(LRFD)           |
| Sample Bridges                                                                                                    | 3 TrainingBridge3                         | Training Bridge 3(LRFD)           |
| Deleted bridges                                                                                                    | 4 PCITrainingBridge1                      | PCI TrainingBridge1(LFD)          |
|                                                                                                    | 5 PCITrainingBridge2                      | PCITrainingBridge2(LRFD)          |
|                                                                                                    | 6 PCITrainingBridge3                      | PCI TrainingBridge3(LFD)          |
|                                                                                                    | 7 DCITrainingPridge4                      | DCITrainingPridge//UPED)          |
| E                                                                                                    | AA                                        | SHTOWare Bridge Design and Rating |
|                                                                                                    | onnected Ves                              |                                   |
| Preferences                                                                                                    | uild date Oct 12 2022                     |                                   |
| Database information                                                                                                    | ersion 7.5.0.1                            |                                   |
| Br                                                                                                    | M and BrDR share this database No         | Maintenance info                  |
|                                                                                                    | atabase connection and driver information |                                   |
| E Import Se                                                                                                    | erver name localhost User name            | e bridge                          |
| (2) Help Date: Control of the second second seco | ataSource name localhost Driver nam       | ne                                |
| Da                                                                                                    | atabase name AASHTOWareBr75is Driver ver  | sion                              |
| 🖾 Exit DE                                                                                                    | BMS name SQL Server Database DBMS ver     | sion 15.00.2095                   |
|                                                                                                    |                                           |                                   |

The **System Data Import** window will open allowing the user to select and import the system defaults **.brsx** file saved to the local drive. In this example, the **System Defaults** template is selected that was exported from the sample database in the previous step. The **System Data Import** window will open as shown below.

| 💵 System Data Import                                                                                                    |                                     |                                |                 | ×            |
|----------------------------------------------------------------------------------------------------|-------------------------------------|--------------------------------|-----------------|--------------|
| System data items:                                                                                                    | Details:                            |                                | Selected to exp | ort:         |
| System data items:<br>System Data<br>Coad Combination Settings Template<br>Coad Palette Template<br>Coad Palette Template<br>Coad Palette Template<br>Coad Palette Template<br>Control Control Contr | Details:<br>Name<br>System Defaults | Description<br>System Defaults | Selected to exp | ort:         |
|                                                                                                    |                                     |                                | <<              |              |
|                                                                                                    |                                     |                                |                 | Import Close |

Select the **System Defaults** and click the button to add this system defaults template to the **Selected for import** view box and click **Import** button to start the import.

When the import process is complete, the following message will be displayed.

| System Data Import X                            |
|-------------------------------------------------|
| System data items: Details: Selected to export: |

Click **OK** and **Close** the System Data Import window.

To view the imported System Defaults, click the **Configuration Browser** button on the View ribbon. The **Configuration Browser** will open as shown below.

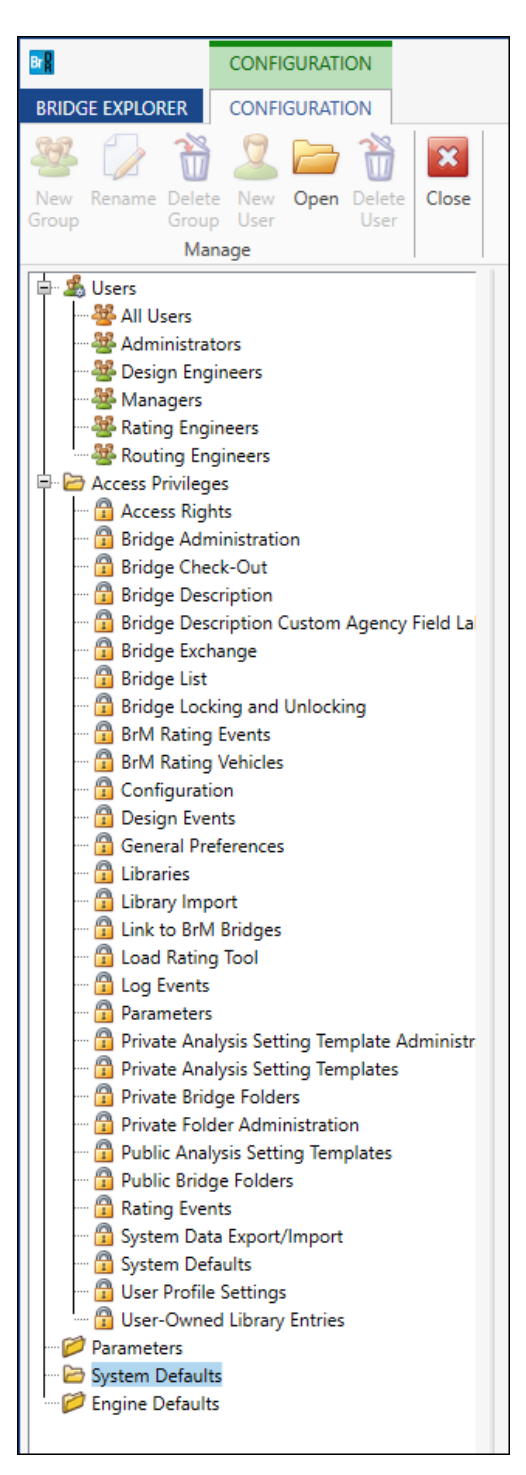

Select the **System Defaults** at the bottom and double click to open the **System Defaults** window to view imported data.

| System Defaults             |                               |                   |                       |           |                      |  |      | _ 🗆 × |
|-----------------------------|-------------------------------|-------------------|-----------------------|-----------|----------------------|--|------|-------|
| General Bridge workspa      | ace Superstructure analysis   | Specifications    | Substructure analysis | Tolerance | Custom agency fields |  |      |       |
| Agency name:                | AASHTO                        |                   |                       |           |                      |  |      |       |
| Default preference setting: | None                          | ~                 |                       |           |                      |  |      |       |
| Multimedia server folder:   | C:\                           |                   |                       |           |                      |  |      |       |
|                             | Include multimedia links in b | oridge export/imp | ort                   |           |                      |  |      |       |
|                             |                               |                   |                       |           |                      |  |      |       |
|                             |                               |                   |                       |           |                      |  |      |       |
|                             |                               |                   |                       |           |                      |  |      |       |
|                             |                               |                   |                       |           |                      |  |      |       |
|                             |                               |                   |                       |           |                      |  |      |       |
|                             |                               |                   |                       |           |                      |  |      |       |
|                             |                               |                   |                       |           |                      |  |      |       |
|                             |                               |                   |                       |           |                      |  |      |       |
|                             |                               |                   |                       |           |                      |  |      |       |
|                             |                               |                   |                       |           |                      |  |      |       |
|                             |                               |                   |                       |           |                      |  |      |       |
|                             |                               |                   |                       |           |                      |  |      |       |
|                             |                               |                   |                       |           |                      |  |      |       |
|                             |                               |                   |                       |           |                      |  |      |       |
|                             |                               |                   |                       |           |                      |  |      |       |
|                             |                               |                   |                       |           |                      |  |      |       |
|                             |                               |                   |                       |           |                      |  | Save | Close |